# **Printing Mailing Labels**

Last Modified on 03/03/2023 10:31 am EST

### **Donor Management System**

You can easily print Mailing Labels for one or more of your DMS Contacts.

### Table of Contents:

- Considerations
- Printing Mailing Labels

## Considerations

- You will be printing Labels associated with your Contacts' mailing addresses.
- The DMS will automatically remove the blank fields from these addresses (e.g. a blank Supplemental Address or Postal Code).
- For members of the same Household, the system will only issue one Mailing Label.
- The DMS will automatically exclude from your list any Contacts marked as Do Not Mail.
- The Labels will be printed on a single PDF file.

## **Printing Mailing Labels**

## 1. Go to the Contacts Tab

2. Search for a specific Contact, perform an Advanced Search, or select either:

- (1) The specific Contacts you wish to print Mailing Labels for,
- (2) Every listed Contact on the page, or
- (3) All Contacts in your search criteria

| n <sup>k</sup>               |       | Dashboard                | Contacts Co    | ontributions | Campaigns Opport | unities Reports DMS Mail           |                         | Settings   Help DMSCA DMSCA |
|------------------------------|-------|--------------------------|----------------|--------------|------------------|------------------------------------|-------------------------|-----------------------------|
| Search by                    | conta | act name or email        |                |              |                  |                                    |                         | Q Advanced Search           |
| Actio                        | ins 🔻 | 4 Selected Records Only  | All 174 Record | 3<br>ds      |                  |                                    | All contacts 👻 Advan    | ced Actions 👻 Add Contact 👻 |
| □ <sup>2</sup>               |       | Name                     | City           | Province     | Phone            | Email                              | Date Created            | Last Modified               |
|                              | 4     | A Amadu                  | Toronto        | ON           |                  | amadua@canadahelps.org             | Jul 13th, 2022 5:12 PM  | Feb 24th, 2023 2:57 PM      |
| <ul><li>✓</li></ul>          | 4     | A. L. Kostenko           | Toronto        | ON           |                  | angelakostenko88@gmail.com         | Jul 7th, 2022 11:53 AM  | Feb 23rd, 2023 1:21 PM      |
|                              |       | Accessibility Foundation |                |              |                  |                                    | Nov 24th, 2022 6:05 PM  | Feb 14th, 2023 11:17 AM     |
|                              | 4     | aine@ainemcglynn.com     |                |              |                  | aine@ainemcglynn.com               | Jun 24th, 2022 10:09 AM | Oct 26th, 2022 2:17 PM      |
|                              | 4     | Alex Fergie              | London         | ON           | 5145216699       | jubino+woodcoaster@canadahelps.org | Apr 20th, 2022 12:46 PM | Feb 24th, 2023 11:27 AM     |
|                              | 4     | Alex Fergie              |                |              |                  |                                    | Oct 6th, 2022 12:48 PM  | Jan 26th, 2023 2:12 PM      |
|                              | 4     | Alicia Mitre             | Mississauga    | ON           |                  | amitreeatwell@outlook.com          | Oct 19th, 2022 2:01 PM  | Feb 24th, 2023 2:39 PM      |
| Select your desired Contacts |       |                          |                |              |                  |                                    |                         |                             |

- 3. Select the Actions menu at the upper-left side of the Contacts list
- 4. Type "label" or scroll down the list and select the *Mailing labels print* option

| Wellness<br>Avenue Dashboard            | Contacts Contribu | utions Campa | igns Opportuniti | es Reports DMS Mail                |                         | Settings   Help DMSCA DMSCA ~ |  |
|-----------------------------------------|-------------------|--------------|------------------|------------------------------------|-------------------------|-------------------------------|--|
| earch by contact name or email          |                   |              |                  |                                    |                         | Q Advanced Searc              |  |
| Actions a 50 Selected Records Only (    | All 178 Records   |              |                  |                                    | All contacts 👻 Advance  | Add Contact 👻                 |  |
| Q                                       | City              | Province     | Phone            | Email                              | Date Created            | Last Modified                 |  |
| Merge Contacts                          | Toronto           | ON           |                  | amadua@canadahelps.org             | Jul 13th, 2022 5:12 PM  | Feb 27th, 2023 3:59 PM        |  |
| Print Mailing Labels                    |                   |              |                  | amadua@canadahelps.org             | Feb 27th, 2023 4:40 PM  | Feb 27th, 2023 4:50 PM        |  |
| Remove Contact from Trash               | Toronto           | ON           |                  | angelakostenko88@gmail.com         | Jul 7th, 2022 11:53 AM  | Mar 2nd, 2023 10:31 AM        |  |
| Remove Contacts from Group              |                   |              |                  |                                    | Nov 24th, 2022 6:05 PM  | Feb 14th, 2023 11:17 AM       |  |
| aine@ainemcglynn.com                    |                   |              |                  | aine@ainemcglynn.com               | Jun 24th, 2022 10:09 AM | Oct 26th, 2022 2:17 PM        |  |
| 🖌 🛔 Aleph Roger                         | Ottawa            | ON           | 456-857-8956     | raleph@gmail.com                   | Oct 19th, 2022 2:01 PM  | Mar 1st, 2023 5:17 PM         |  |
| 🖌 🛔 Alex Fergie                         | London            | ON           | 5145216699       | jubino+woodcoaster@canadahelps.org | Apr 20th, 2022 12:46 PM | Mar 1st, 2023 5:52 PM         |  |
| 🗹 🛔 Alicia Mitre                        | Mississauga       | ON           |                  | amitreeatwell@outlook.com          | Oct 19th, 2022 2:01 PM  | Feb 24th, 2023 2:39 PM        |  |
| 🗹 🛔 Anderson Ada                        | Burlington        | ON           | 333-555-8888     | anderson.a@test.com                | Oct 21st, 2021 11:52 AM | Feb 24th, 2023 1:40 PM        |  |
| Select Actions > Mailing labels - print |                   |              |                  |                                    |                         |                               |  |

5. On the next page, **you can determine a few parameters and which type of Label before proceeding** with printing your Mailing Labels

| Avenue Dashboard Contacts Contributions Campaigns Opportunities Reports DMS Mail                              | Settings   Help DMSCA DMSCA |  |  |  |  |  |  |
|----------------------------------------------------------------------------------------------------|-----------------------------|--|--|--|--|--|--|
| Make Mailing Labels                                                                                           |                             |  |  |  |  |  |  |
| Number of selected contacts: 50<br>View Selected Contacts                                                     |                             |  |  |  |  |  |  |
| Make Mailing Labels     Done       Select Label*     - select label - +                                       |                             |  |  |  |  |  |  |
| Select Location Primary - On one print labels for contacts with "Do Not Mail" privacy option checked          |                             |  |  |  |  |  |  |
| Merge labels for contacts with the same address     Merge labels for contacts belonging to the same household |                             |  |  |  |  |  |  |
| Make Mailing Labels Done                                                                                      | ?                           |  |  |  |  |  |  |
| Fill out the necessary fields to print Labels                                                                 |                             |  |  |  |  |  |  |

- Select Label: Select from a list of default Label Types. To add more Label Types, please contact your Onboarding Specialist.
- Select Location: Select which type of Address you'd like to print for all of your selected Contacts (e.g. Home, Work, etc.).
- Do not print labels for contacts with "Do Not Mail" privacy option checked: You can see and modify a Contact's Communications Preferences.
- *Merge labels for contacts with the same address:* If more than one Contact has the same address, the DMS will print only one Label for that address.
- *Merge labels for contacts belonging to the same household:* Contacts from the same Household will have only one Label.

6. Once ready, select *Make Mailing Labels* at the top or bottom of the page to print your Mailing Labels!

| Wellness<br>Avenue Dashboard Contacts Contributions Campaigns Opportunities Reports DMS Mail                                                                                                    | Settings   Help<br>DMSCA DMSCA - |  |  |  |  |  |  |  |  |
|----------------------------------------------------------------------------------------------------|----------------------------------|--|--|--|--|--|--|--|--|
| Make Mailing Labels                                                                                                    |                                  |  |  |  |  |  |  |  |  |
| Number of selected contacts: 50<br>View Selected Contacts                                                                                                    |                                  |  |  |  |  |  |  |  |  |
| Make Mailing Labels     Done       Select Label*     Avery 3475                                                                                                    |                                  |  |  |  |  |  |  |  |  |
| Select Location          Primary           Image: Do not print labels for contacts with "Do Not Mail" privacy option checked         Image: Location           Image: Location           Image: Location< |                                  |  |  |  |  |  |  |  |  |
| Make Mailing Labels Done                                                                                                    |                                  |  |  |  |  |  |  |  |  |
| When ready, select Make Mailings Labels                                                                                                    |                                  |  |  |  |  |  |  |  |  |